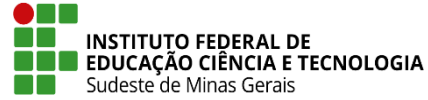

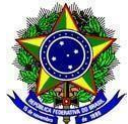

## MANUAL PARA PROCESSO DE REGISTRO DE DIPLOMAS DE GRADUAÇÃO

Dispõe sobre os procedimentos para cadastro de processo no SIPAC/ PROTOCOLO para registro de diplomas de Graduação no IF Sudeste MG.

**O Pró-Reitor de Ensino do Instituto Federal de Educação, Ciência e Tecnologia do Sudeste de MG**, no uso de suas atribuições definidas no art. 47, inciso I, do Estatuto do IF Sudeste MG e no art. 220, §3º do Regimento Geral e considerando:

Portaria nº 1095, de 25 de outubro de 2018, que dispõe sobre a expedição e o registro de diplomas de cursos superiores de graduação no âmbito do sistema federal de ensino;

Regulamento de emissão, registro e expedição de certificados e diplomas do Instituto Federal de Educação, Ciência e Tecnologia do Sudeste de Minas Gerais.

Resolve:

**Art. 1º** Publicar este manual para orientar os campi sobre os procedimentos de cadastro do processo para registro de diplomas de Graduação no IF Sudeste MG.

Juiz de Fora, 28 de julho de 2023.

## Wilker Rodrigues de Almeida

## Pró-Reitor de Ensino - IF Sudeste MG

Portaria Nº 66, de 18 de janeiro de 2023

DOU 19/01/2023

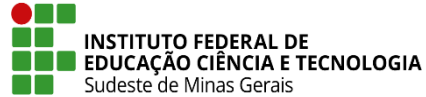

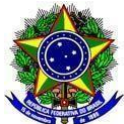

## 1. FLUXO DE REGISTRO DE DIPLOMAS DE GRADUAÇÃO

**1.1.** Aluno conclui o curso.

**1.2.** Registro Acadêmico lança no SIGAA os componentes curriculares.

**1.3.** O status do aluno muda automaticamente no SIGAA para Formado.

**1.4.** Registro acadêmico confere histórico escolar do curso superior concluído no SIGAA.

**1.5.** Aluno cola grau.

**1.5.1.** O aluno não pode colar grau se estiver com pendências de documentação ou com situação irregular no ENADE.

**1.6.** Registro acadêmico faz a conclusão do aluno no SIGAA.

**1.7.** Registro acadêmico faz as seguintes conferências antes de abrir o processo no SIPAC/ PROTOCOLO:

**1.7.1**. Verificar na pasta do aluno (digital) se constam os documentos obrigatórios e caso falte algum, solicitar ao aluno. Os documentos obrigatórios são:

I - cópia do documento de identidade civil do aluno diplomado;

II - cópia do CPF;

**III -** prova de conclusão do ensino médio ou equivalente.

**1.7.2.** Verificar se a situação do Enade está lançada no módulo Graduação (os alunos só podem colar grau se estiverem em situação regular com o Enade) e o cadastro de data em que o Enade foi realizado.

1.7.3. Verificar dados cadastrados no SIGAA de acordo com IN Proen Nº 05/2023 .

**1.7.4.** Cadastrar os documentos para registro de diploma digital no SIGAA, conforme passo-a-passo no **ANEXO II**.

1.8. Setor de Registros Acadêmicos do campus cadastra o processo no SIPAC/ PROTOCOLO com os seguintes documentos:

I - termo de abertura (ANEXO III);

II - formulário de registro de diploma (ANEXO IV);

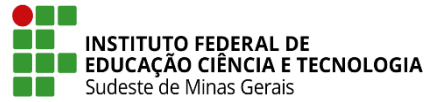

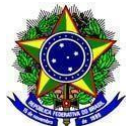

III - termo de responsabilidade de expedição (ANEXO V);

- IV ata de colação de grau;
- V planilha de dados (ANEXO VI).

**1.8.1.** Para que os diplomas sejam gerados o aluno deve estar corretamente concluído no sistema, com os atos autorizativos do curso cadastrados e também o TCC.

**1.8.2.** Lançar todos os componentes curriculares do histórico escolar no sistema sempre antes da colação de grau. Pois, o sistema puxa a data de conclusão do curso para o diploma automaticamente desta data que o registro acadêmico tenha integralizado o aluno no sistema. Quando então, o status do aluno passa a ser FORMADO.

**1.8.3.** O aluno deve ser concluído no sistema após a colação de grau. Essa data aparecerá no histórico como data de saída.

## 1.9. Responsável pelo registro de diplomas na Diretoria de Ensino:

**1.9.1.** Recebe o processo no SIPAC e faz a conferência dos documentos.

1.9.2. Registra os diplomas no SIGAA.

**1.9.3**. Baixa os arquivos de PDF/A para a conferência do Coordenador de Registros Acadêmicos do campus.

1.9.4. Anexa termo de responsabilidade de registro ao processo (ANEXO VII).

**1.9.5.** Realiza os procedimentos de emissão do diploma digital.

**1.9.6.** Envia para o DOU, nos dias 01 e 16 de cada mês, o extrato de registro de diplomas (**ANEXO VIII**) com a informação dos diplomas registrados nos 15 dias anteriores. Após publicação no DOU, faz o PDF do extrato publicado e anexa como documento no processo.

**1.9.7.** Publica a planilha de informações **(ANEXO IX)** no site - link <u>https://www.ifsudestemg.edu.br/documentos-institucionais/unidades/reitoria/pro-reitorias/ensino/g</u> <u>raduacao/registro-de-diplomas</u>.

1.9.8. Insere o termo de encerramento do processo (ANEXO X);

**1.9.9.** Arquiva o processo na reitoria (unidade Coordenação Geral de Ensino da Educação Profissional, Científica e Tecnológica).

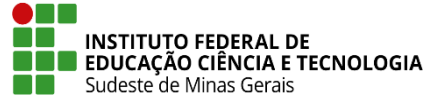

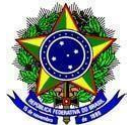

# 2. PROCEDIMENTOS PARA CADASTRO DO PROCESSO DE EXPEDIÇÃO DE DIPLOMAS DOS CURSOS DE GRADUAÇÃO NO SIPAC/PROTOCOLO

- **2.1.** Acesse o link do sistema https://sig.ifsudestemg.edu.br/sipac/ e faça login com seu usuário e senha:
- 2.2. Clique em "Portal Administrativo" > "Protocolo" > "Processos" > "Cadastrar Processo".

| IF Sudeste MG - SIPAC                                                                                                    | - Sistema Integrado de Patrimônio, A                       | Administração e Cont <b>rai</b>        | uda?   Tempo  | de Sessão: 01:30                                                                  | MUDAR DE                                                                                                    | SISTEMA V SAIR                                                                                                    |
|----------------------------------------------------------------------------------------------------|------------------------------------------------------------|----------------------------------------|---------------|-----------------------------------------------------------------------------------|----------------------------------------------------------------------------------------------------|----------------------------------------------------------------------------------------------------|
| LUANA PARREIRA PIRES                                                                                                    |                                                            | Orçamento: 2022                        | 🎯 Módulos     | 🍏 Caixa                                                                           | a Postal                                                                                                    | 🍗 Abrir Chamado                                                                                                    |
| 🖓 REI-DIRETORIA DE ENSINO (11.01.                                                                                                    | 02.01)                                                     |                                        | 🗠 Portal Adm  | in. 🛛 🎈 Alter                                                                     | ar senha                                                                                                    |                                                                                                    |
| 🗋 Requisições 斗 Comunicação 🖇                                                                                                    | 🛒 Compras 📋 Contratos 🏼 🍓 Projetos                         | 🔒 Orçamento 🛛 🛒 Patrin                 | nônio Móvel 📔 | Protocolo 🔊 Te                                                                    | lefonia 🔍 Ou                                                                                                    | itros                                                                                                    |
|                                                                                                    |                                                            |                                        |               | Processos                                                                         | •                                                                                                    | Consultar Processo                                                                                                    |
| AMBIENTE DE HOMOLOGAÇÃO - Banco de Dados: 01/05/2022 - Aplicação: SIGAA (07/04) Documentos Despachos Eletrôn Assinar Document Etiquetas Protoces Consultas Relatórios CóDIGO DE BARF Abaixo estão listados os 20 últimos tópicos cadastrados. |                                                            |                                        |               | ônicos<br>intos (0)<br>ioladoras<br>Capas<br>RRAS<br>Licitaçõe<br>Processan<br>no | Adicionar Novo Documento<br>Autuar Processo<br>Abrir Processo<br>Cadastrar Processo<br>Cadastrar Processo<br>Cadastrar Processo<br>Alterar Dados do Processo<br>Alterar Processo<br>Alterar Encaminhamento<br>Cancelar Encaminhamento<br>Enviar |                                                                                                    |
| Informações: 🖆                                                                                                    |                                                            |                                        |               |                                                                                   | Memora<br>Eletrô                                                                                                    | Receber                                                                                                    |
|                                                                                                    |                                                            |                                        |               |                                                                                   | 22 -                                                                                                    | Cadastrar Ocorrências                                                                                                    |
| Clique em                                                                                                    | opra visualizar informações e cada<br>Clique em ara remove | astrar comentario sobre<br>er o tónico | e o topico.   |                                                                                   |                                                                                                    | Definir Localização Física                                                                                                    |
|                                                                                                    |                                                            | Última                                 |               |                                                                                   |                                                                                                    | Despacho Eletrônico                                                                                                    |
| Título                                                                                                    | F                                                          | Postagem Cria                          | do por R      | espostas                                                                          |                                                                                                    | Despachos da Unidade                                                                                                    |
| 023.03                                                                                                    | 1                                                          | 1/07/2017 BBCCC                        | DAPADM        | o 🔍                                                                               |                                                                                                    | Diligencia                                                                                                    |
| %%%%                                                                                                    | 1                                                          | 1/07/2017 BBCCC                        | DAPADM        | o 🔍                                                                               |                                                                                                    |                                                                                                    |
| SCISPCCTAE                                                                                                    | 0                                                          | 2/08/2016 BBCC                         | ORBIBL        | з 🔍                                                                               |                                                                                                    | Cancelamento de Juntadas                                                                                                    |
|                                                                                                    | Cadastrar Novo Tóp                                         | ico                                    | Ver too       | dos os Tópicos                                                                    | 2                                                                                                    | Desapensação de Processos<br>Juntada de Processos<br>Juntada de Documentos Avulsos a Processo<br>Arquivar<br>Desarquivar         |
|                                                                                                    | Portal Administrati                                        | ivo                                    |               |                                                                                   | DADO<br>Categoria: Té<br>Cargo: Al-<br>Vínculo: Ativ<br>Lotação: REI<br>Lotação: (11                                                                                                    | Transferência de Processos<br>Registrar Empréstimo<br>Acompanhar Empréstimos<br>o Permanente<br>-DIRETORIA DE ENSINO<br>0.02.01) |

2.3. Origem do processo: Processo interno.

2.4. Tipo do processo: Expedição de diploma de graduação (125.421).

**2.5. Assunto do Processo:** 125.421 - ENSINO SUPERIOR: CURSOS DE GRADUAÇÃO: VIDA ACADÊMICA DOS ALUNOS DOS CURSOS DE GRADUAÇÃO: DOCUMENTAÇÃO ACADÊMICA: EMISSÃO DE DIPLOMA: EXPEDIÇÃO.

**2.6. Assunto detalhado:** Processo para registro de diplomas 20XX-X, campus xxxx., data de colação de grau xx/xx/xxxx.

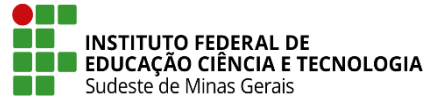

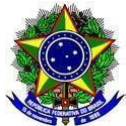

**2.6.1.** Pode-se separar os processos por data de colação. Se não for o caso, pode-se omitir essa informação da descrição do assunto detalhado.

- 2.7. Natureza do processo: ostensivo.
- 2.8. Clicar em "Continuar".
- 2.9. Tipo do documento: Termo de abertura.
  - 2.9.1. Natureza do documento: Ostensivo.
  - 2.9.2. Unidade de origem: a sua unidade.
  - 2.9.3. Assunto detalhado: "Abertura de processo de expedição de diplomas".

**2.9.4. Escrever documento e Carregar modelo:** Clicar na aba Carregar modelo e escreve o documento de acordo com o modelo cadastrado no SIPAC.

2.9.5. Adicionar assinante: coordenador de registro acadêmico ou quem abriu o processo.

- 2.9.6. Inserir documento.
- 2.10. Tipo do documento: Formulário de registro de diploma.
  - 2.10.1. Natureza do documento: Ostensivo.
  - 2.10.2. Unidade de origem: a sua unidade.

2.10.3. Assunto detalhado: Formulário de registro de diploma.

**2.10.4. Escrever documento e Carregar modelo:** Clicar na aba Carregar modelo e escreve o documento de acordo com o modelo cadastrado no SIPAC.

2.10.5. Adicionar assinante: coordenador de registro acadêmico.

- 2.10.6. Inserir documento.
- 2.11. Tipo do documento: Termo de responsabilidade de expedição.
  - 2.11.1. Natureza do documento: Ostensivo.
  - 2.11.2. Unidade de origem: a sua unidade.
  - 2.11.3. Assunto detalhado: Termo de responsabilidade de expedição.

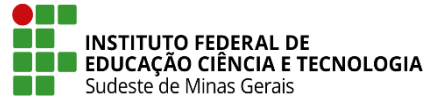

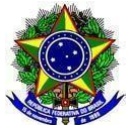

**2.11.4. Escrever documento e Carregar modelo:** Clicar na aba Carregar modelo e escreve o documento de acordo com o modelo cadastrado no SIPAC.

- 2.11.5. Adicionar assinante: coordenador de registro acadêmico.
- 2.11.6. Inserir documento.
- 2.12. Tipo do documento: Ata de colação de grau.
  - 2.12.1. Natureza do documento: Ostensivo.
  - 2.12.2. Unidade de origem: a sua unidade.
  - 2.12.3. Assunto detalhado: Ata de colação de grau.
  - 2.12.4. Anexar documento.
  - 2.12.5. Número de folhas.
  - 2.12.6. Data do documento.
  - 2.12.7. Tipo de conferência: escolher dependendo do documento.
  - 2.12.8. Adicionar assinante: quem está adicionando o documento.
  - 2.12.9. Inserir documento.
- 2.13. Tipo do documento: Planilha de dados.
  - 2.13.1. Natureza do documento: Restrito.
  - 2.13.2. Unidade de origem: a sua unidade.
  - 2.13.3. Grau de sigilo: Informação pessoal.
  - 2.13.4. Assunto detalhado: "Planilha com dados dos alunos".
  - 2.13.5. Anexar documento.
  - 2.13.6. Número de folhas:
  - 2.13.7. Data do documento:
  - 2.13.8. Tipo de conferência: Documento original.

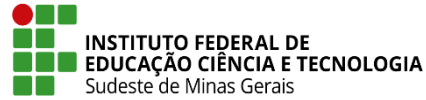

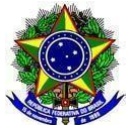

2.13.9. Adicionar assinante: quem está adicionando o documento.

## 2.13.10. Inserir documento.

**2.13.11.** Além de colocar a planilha de dados no processo no formato PDF/A, inserir também no formato editável do excel para facilitar os procedimentos de registro do diploma. Repetir todo o procedimento deste item para a planilha em PDF/ A e para a planilha em excel.

## 2.14. Dados do interessado a ser inserido:

**2.14.1. Unidade:** REI-COORDENAÇÃO-GERAL DE ENSINO DA EDUCAÇÃO PROFISSIONAL, CIENTÍFICA E TECN. (11.01.02.01.01).

## 2.14.2. Notificar interessado: sim.

2.14.3. e-mail: coordenacaoepct@ifsudestemg.edu.br

## 2.14.4. Inserir os dados da sua unidade também.

2.14.5. Clicar em "Continuar".

## 2.15. Destino: Outra unidade.

**2.15.1. Unidade de destino:** REI-COORDENAÇÃO-GERAL DE ENSINO DA EDUCAÇÃO PROFISSIONAL, CIENTÍFICA E TECN. (11.01.02.01.01)

2.15.2. Urgente: Não.

## 2.15.3. Informar despacho: Não.

**2.15.4.** Ao enviarem o processo no SIPAC, encaminhem para a unidade: REI-COORDENAÇÃO-GERAL DE ENSINO DA EDUCAÇÃO PROFISSIONAL, CIENTÍFICA E TECN. (11.01.02.01.01). Essa unidade está dentro da REI-Diretoria de Ensino.

## 2.16. Clicar em "Continuar".

## 2.17. Clicar em "Confirmar".

**2.18.** Sempre que possível dar preferência para abrir um processo de expedição de diplomas de vários alunos (registro coletivo) e não um processo para cada aluno. Pode inclusive colocar mais de um curso por processo. Pode-se fazer um processo por data de colação de grau, por exemplo.

## 3. PROCEDIMENTOS PARA REGISTRO DOS DIPLOMAS DOS CURSOS DE GRADUAÇÃO NO

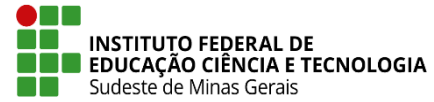

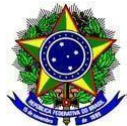

## SIGAA

3.1. O responsável pelo registro de diplomas na Reitoria deve seguir o seguinte procedimento para registrar os diplomas no SIGAA:

**3.1.1.** Acessar o link do sistema https://sig.ifsudestemg.edu.br/sipac/ e faça login com seu usuário e senha.

**3.1.2.** Conferir processo enviado pelo Registro Acadêmico.

**3.1.3.** Acessar o SIGAA > Módulo Diplomas.

**3.1.4.** No menu de diplomas temos o registro/impressão com itens para serem cadastrados e outros para consulta. Os itens para cadastramento encontram-se em: operações administrativas, livro de registro de diplomas, assinaturas no diploma e registro de diplomas.

**3.1.5.** Em "**Operações administrativas**" o cadastramento de parâmetros e alteração do número de registro deve ser feito pela Diretoria de Ensino da Pró-Reitoria de Ensino. Os cadastros dos parâmetros deverão ser feitos uma única vez para todos os campi e modalidades, podendo ser alterado. Para alterar o número de registro, o Registro Acadêmico deverá solicitar e justificar a alteração.

## 3.1.6. Cadastramento dos parâmetros acessar "Listar/Alterar Parâmetros":

I - Selecionar o campus e o nível de ensino;

**II** - Ano-semestre inicial do registro de diplomas: cadastrar o ano e o semestre que vai começar os registros;

III - Diretor do DAE: cadastrar o nome do diretor de ensino da pró-reitoria de ensino;

**IV** - Cadastrar o Diretor do DRED: cadastrar o nome do responsável pela expedição e registro de diploma da pró-reitoria de ensino para Graduação e do campus para demais modalidades ;

 V - Pró-reitor de Ensino ou Pró-reitor de Pesquisa: cadastrar nome do pró-reitor de Ensino para as modalidades Formação Complementar, Graduação, Técnico e Integrado e cadastrar nome do Pró-reitor de Pesquisa para as modalidades stricto e lato sensu;

**VI** - Portaria/Decreto: cadastrar portaria de designação do Pró-reitor de Ensino ou Pesquisa conforme item anterior;

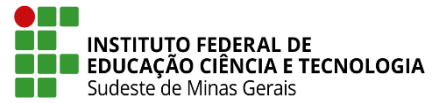

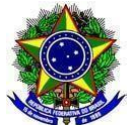

**VII** - Número inicial de registro do diploma: cadastrar o número que vai ser o primeiro registro (no caso será 1).

## 3.1.7. LIVRO DE REGISTROS DE DIPLOMAS:

**3.1.7.1.** O livro só poderá ser utilizado no registro de diplomas caso esteja aberto, e não será possível registrar os diplomas de um curso em dois livros abertos e do mesmo tipo (interno/externo ou novos registros/registros antigos) ao mesmo tempo.

## 3.1.7.2. Acessar "Abrir livro":

3.1.7.3. Selecionar campus e nível de Ensino;

**3.1.7.4. Título:** deverá ser cadastrado de seguinte forma: primeiras letras pela sigla do campus de acordo com o sistema (BBC, BSC, CTG, JFA, MNU, MUR, RPB, SDM, SJR, SJR, UBA), seguida de traço(-), sigla da modalidade do curso: GRAD = graduação, TEC = (técnico), INT = (integrado), LATO = (lato sensu), FIC = (formação inicial e continuada), MEST = (mestrado) e DOUT = (doutorado), seguido de traço (-) e por último 3 números sequencial do livro.

Exemplo com o campus Barbacena: BBC-GRAD-001; BBC-TEC-001; BBC-INT-001; BBC-LATO-001; BBC-FIC-001; BBC-MEST-001; BBC-DOUT-001

3.1.7.5. Número sugerido de páginas: 100 por livro.

**3.1.7.6. Curso:** Em um mesmo livro da mesma modalidade deve conter todos os cursos. Selecionar um por um e adicionar ao livro.

## 3.1.8. ASSINATURAS NO DIPLOMA:

**3.1.8.1.** Definir os nomes e funções dos diretores que assinam o diploma e certificado. Alterar sempre que houver mudança do responsável pela assinatura no diploma ou certificado. Cadastro realizado pela Diretoria de Ensino da Pró-reitoria de Ensino.

3.1.8.2. Selecionar o campus e o Nível de Ensino;

**3.1.8.3.** Reitor da Instituição: Nome, Gênero e Descrição da Função (de acordo com a portaria de designação)

**3.1.8.4.** Responsável pela Coordenação de registros acadêmicos: nome, gênero, descrição da função e Portaria/Decreto. Do campus para os cursos de técnico, FIC e Lato Sensu e da Pró-reitoria de Ensino para os cursos de Graduação e Stricto Sensu.

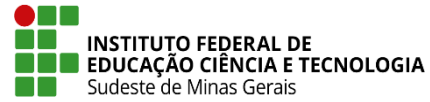

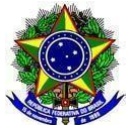

3.1.8.5. Responsável pela direção geral do Campus: nome, gênero e descrição da função.

## **3.2. REGISTRO DE DIPLOMAS**

## 3.2.1. REGISTRO DE DIPLOMA INDIVIDUAL

**3.2.1.1.** Esta operação disponibiliza o registro do diploma de um aluno por vez. Tal caso ocorre, geralmente, quando o discente não cola grau com a turma. Não é possível registrar o diploma sem que a data de colação de grau esteja registrada no sistema. Para que o registro seja feito, deve-se ter um livro de registro de diplomas aberto correspondente ao curso do discente. O status do aluno deve ser concluído em "concluir programa". Deve estar cadastrada a portaria de reconhecimento do curso.

3.2.1.2. Selecionar o campus e o nível do curso;

**3.2.1.3.** Buscar o concluinte por matrícula, CPF, Nome do Discente ou Curso;

3.2.1.4. Informar o número do processo;

**3.2.1.5.** Digitar a data ou clique no ícone 🛄 para selecionar a data no calendário.

**3.2.1.6.** O usuário poderá acrescentar observações ao registro de diploma do discente.

## 3.2.2. REGISTRO DE DIPLOMA COLETIVO (TURMA DE COLAÇÃO).

**3.2.2.1.** Esta funcionalidade permite o registro de uma turma de discentes que colaram grau em um curso. A turma deverá ser registrada após a colação, excluindo da lista, os alunos que não compareceram à cerimônia. Não é possível registrar o diploma sem que a data de colação de grau esteja registrada no sistema. Para que o registro seja feito, deve-se ter um livro de registro de diplomas aberto correspondente ao curso do discente. O status do aluno deve ser concluído em "concluir programa".

**3.2.2.2.** Selecionar o campus, nível de ensino, curso (pode ser todos) e ano/semestre de conclusão;

3.2.2.3. Informar o número do processo e as datas de expedição e datas de registro;

3.2.2.4. Conferir se todas as informações estão corretas antes de concluir o registro .

## 3.2.3. EDITAR OBSERVAÇÃO DO REGISTRO DE DIPLOMA

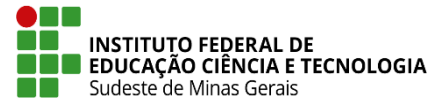

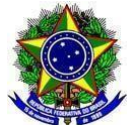

**3.2.3.1.** O Livro de Registro de Diplomas tem um espaço destinado a anotações e observações acerca do registro ou do diploma. Nesta funcionalidade o usuário, com permissão de registrar diplomas, poderá editar estas observações. O usuário pode excluir (inativar) uma observação incluída anteriormente, ou inserir novas observações.

## 3.2.4. REMOVER UM REGISTRO DE DIPLOMA

**3.2.4.1.** Para remover um registro de diploma, o responsável pelo registro deve justificar.

## 3.2.5. IMPRESSÃO DE DIPLOMA INDIVIDUAL

**3.2.5.1.** Esta funcionalidade permite que o usuário realize a emissão de um arquivo na extensão PDF do diploma de um determinado discente. (Não é válido para o diploma digital, utilizamos apenas para conferir os dados).

## 3.2.6. IMPRESSÃO DE DIPLOMA COLETIVO

**3.2.6.1.** Esta operação permite ao usuário gerar um arquivo PDF para impressão do diploma de um grupo de discentes. (Não é válido para o diploma digital,utilizamos apenas para conferir os dados).

## 3.3. PROCEDIMENTOS PARA A EMISSÃO DO DIPLOMA DIGITAL

**3.3.1.** O coordenador de Registros Acadêmicos do campus deverá cadastrar os documentos do aluno no módulo graduação, de acordo com o passo-a-passo do **ANEXO II 3.3.1.1.** Os documentos obrigatórios para registro de diploma são:

**3.3.1.1.**Cópia dos documentos de identidade civil do aluno diplomado.

**3.3.1.2** Prova de conclusão do ensino médio ou equivalente.

**3.3.2.** O responsável pelo registro na reitoria faz o registro dos diplomas, conforme item 3.2. e passo-a-passo abaixo:

3.3.2.1. Acessar o módulo "Diplomas" do SIGAA e "Registrar Diploma Individual".

# Registro de Diplomas Requisitar Número para Registro de Diploma Externo Registrar Diploma Individual Registrar Diploma Coletivo (Turma de Colação) Editar Observação do Registro de Diploma

Remover um Registro de Diploma

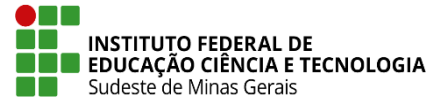

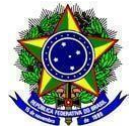

**3.3.2.2.** Escolher "**Nível de Ensino: Graduação**" e pesquisar por umas das opções para encontrar o discente. Clicar em "**Buscar**".

**3.3.2.3.** Preencher os dados: "Número do Processo"; "Data do Registro", "Data de Expedição". Clicar em "Cadastrar".

**3.3.2.3.1.** O **"Número do Processo"** refere-se ao processo de expedição aberto pelo campus, a **"Data do Registro"** é a data em que se está registrando o diploma e a **"Data de expedição"** é a data do processo de expedição.

| TRO D | e Diplomas > Registro de Diploma Individual                                                           |
|-------|----------------------------------------------------------------------------------------------------|
|       | Dados do Registro                                                                                     |
|       | Discente:                                                                                             |
|       | Curso: NUTRIÇÃO/BBCDEN                                                                                |
|       | Data da Conclusão: 28 de Junho de 2023                                                                |
|       | Livro: BBC-GRAD-002                                                                                   |
|       | Número do Processo: + (ex.: 00000.000000/0000-00) Caso não saiba os dígitos verificadores, informe 99 |
|       | Data do Registro: 🕷 📧                                                                                 |
|       | Data de Expedição: *                                                                                  |
|       | Observação:                                                                                           |
|       |                                                                                                    |
|       | Você pode digitar 200 caracteres.                                                                     |
|       | Cadastrar Cancelar                                                                                    |

**3.3.3.** Após registro do diploma no SIGAA:

**3.3.3.1.** O responsável pelo registro na reitoria faz download dos PDFs dos diplomas no módulo diplomas do Sigaa, em **"Impressão de Diploma Individual"** e coloca numa pasta compartilhada no drive para a conferência dos dados pelo Coordenador de Registros Acadêmicos do campus. Esse passo é para simples conferência, pois esse PDF ainda não é o diploma válido do aluno. Caso tenha algum dado errado o Coordenador de Registros Acadêmicos deverá fazer a correção no SIGAA.

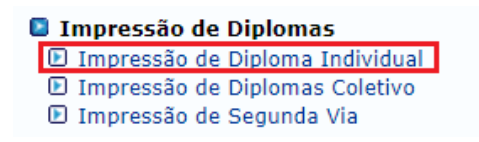

**3.3.4.** Em seguida, o processo de geração do diploma digital se inicia com o registro da documentação acadêmica.

**3.3.4.1.** O responsável pelo registro na Direção de Ensino da Reitoria deve acessar o módulo "Diplomas" no SIGAA; "Diploma Digital"; "Registrar Diploma Digital Individual de Graduação".

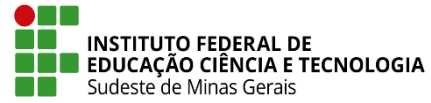

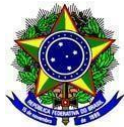

| 🖸 D | iploma | a Digital |  |
|-----|--------|-----------|--|
| _   |        |           |  |

- 🕑 Registrar Diploma Digital Individual de Graduação
- 🕑 Registrar Diploma Digital Coletivo de Graduação (Turma de Colação)
- 🕑 Impressão de Diploma Digital
- 🕑 Impressão de Histórico Digital Final
- D Acompanhamento de Registro e Expedição de Diploma Digital

## 3.3.4.2. Clicar em "Registrar Documentação Acadêmica"

|                          | De                                     | DOG DO DEGISTRO               |                           |                    |
|--------------------------|----------------------------------------|-------------------------------|---------------------------|--------------------|
|                          | DA                                     | DOS DO REGISTRO               |                           |                    |
|                          | Discente:                              |                               |                           |                    |
|                          | Curso:                                 |                               |                           |                    |
| Data da Co               | nclusão:                               |                               |                           |                    |
| Data da Colação          | de Grau:                               |                               |                           |                    |
|                          | Livro:                                 |                               |                           |                    |
| Data do                  | Registro:                              |                               |                           |                    |
| Nº do                    | Diploma:                               |                               |                           |                    |
| Data de Ex               | pedição:                               |                               |                           |                    |
| Nº do P                  | rocesso:                               |                               |                           |                    |
| Ob                       | servação:                              |                               |                           |                    |
|                          |                                        |                               |                           |                    |
|                          |                                        |                               |                           |                    |
|                          | Você pode digitar 200 ca               | racteres                      | //                        |                    |
|                          |                                        |                               |                           |                    |
| D: Reprocessar F         | egistro 👌 Atualizar Documento          | X: Revogar Documento          | (): Reiniciar Processamen | to do Documento    |
|                          |                                        |                               |                           |                    |
| DOCUMENTOS REGISTRADO    | s / Em Processamento                   |                               |                           |                    |
| Documento                | Documento                              | Stat                          | us                        | Cadastro           |
| Registrar Documentação A | cadêmica Registrar Histórico Digital I | Final Expedir Diploma Digital | Download do XML Assinado  | << Voltar Cancelar |
|                          |                                        |                               |                           |                    |

3.3.4.3. Após o registro, a documentação acadêmica do aluno é enviada para o Conector.

Pode-se atualizar a página de registro com F5, até que o documento esteja no status

"Assinatura Iniciada".

|                                  | DAD                             | os do Registro             |                          |                    |
|----------------------------------|---------------------------------|----------------------------|--------------------------|--------------------|
| Discente:                        |                                 |                            |                          |                    |
| Curso:                           |                                 |                            |                          |                    |
| Data da Conclusão:               |                                 |                            |                          |                    |
| Data da Colação de Grau:         |                                 |                            |                          |                    |
| Livro:                           |                                 |                            |                          |                    |
| Data do Registro:                |                                 |                            |                          |                    |
| Nº do Diploma:                   |                                 |                            |                          |                    |
| Data de Expedição:               |                                 |                            |                          |                    |
| Nº do Processo:                  |                                 |                            |                          |                    |
| Observação:                      |                                 |                            |                          |                    |
|                                  |                                 |                            |                          |                    |
|                                  |                                 |                            |                          |                    |
| v                                | ocê pode digitar 200 caract     | eres.                      |                          |                    |
| 🔁: Reprocessar Registro          | 🖓: Atualizar Documento          | X: Revogar Documento       | S: Reiniciar Processamer | ito do Documento   |
|                                  |                                 |                            |                          |                    |
| DOCUMENTOS REGISTRADOS / EM      | PROCESSAMENTO                   |                            |                          |                    |
| Tipo Documento                   | Documento                       | Status                     |                          | Cadastro           |
| Documentação Acadêmica           | DA_2020004305                   | Assinatu                   | ra Iniciada              | 26/07/2023 🗦 🦓 💢 🔇 |
| Registrar Documentação Acadêmica | Registrar Histórico Digital Fin | al Expedir Diploma Digital | Download do XML Assinado | << Voltar Cancelar |

3.3.4.4. Neste momento, é obrigatório realizar as assinaturas da documentação acadêmica no

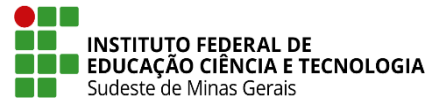

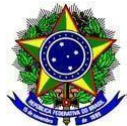

RAPSign Web (https://rapsign.ifsudestemg.edu.br/#/), antes de prosseguir para o passo seguinte.

**3.3.4.4.1.** Assinando documentos como assinante principal:

I - Acessar o endereço https://rapsign.ifsudestemg.edu.br/#/ .

II - Fazer login com o token no computador: escolha o certificado, clique em autenticar e insira a senha.

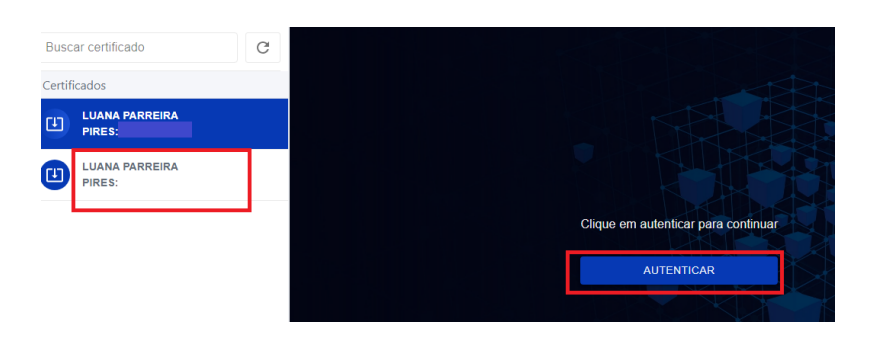

**3.3.4.4.2.** Assinando documentos como substituto:

I - Acessar o endereço https://rapsign.ifsudestemg.edu.br/#/ .

II - Com o token no computador, clicar no item "**Operando como assinante principal**" para alterar.

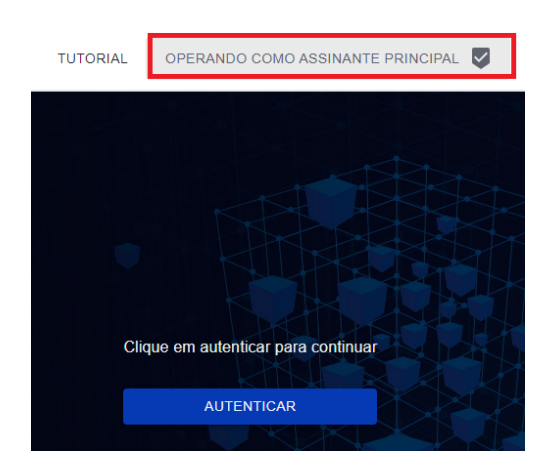

III - Marcar a opção "Sou substituto" e digitar o CPF do assinante principal.

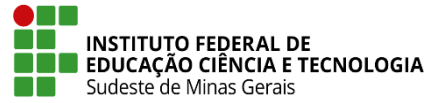

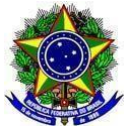

| Configurações<br>Indique o CPF/CNPJ da pessoa ou empresa que você está substituindo. |   |
|--------------------------------------------------------------------------------------|---|
| Digite o CPF/CNPJ de quem está substitutindo                                         | • |
| Sou um substituto                                                                    |   |

IV - Fazer login: escolha o certificado, clique em autenticar e insira a senha.

**3.3.4.5.** Do lado esquerdo da tela, o sistema possui a lista de documentos, clicar ali para escolher qual será assinado:

|                                    | TUTORIAL                              | OPERANDO COMO ASSINANTE PRINCIPAL 👽 | CONFIGU | RAÇÕES S | OBRE |
|------------------------------------|---------------------------------------|-------------------------------------|---------|----------|------|
| < Documentos de LUANA              | PARREIRA PIRES:                       |                                     | ç D     | 8 0      |      |
| vrquivo de Fiscalização Emissora 👻 | Procure pelo nome, matrícula ou curso |                                     |         | ÷        | G    |
|                                    | Nenhum documento enco                 | ntrado                              |         |          |      |
|                                    |                                       |                                     |         |          |      |
|                                    | RINP                                  |                                     |         |          |      |
|                                    | Ocumentos de LUANA PA                 | ARREIRA PIRES:                      |         |          |      |
|                                    | Arquivo de Fiscalização Emissora      | Procure pelo nome, matrícula        |         |          |      |
|                                    | Arquivo de Fiscalização Registradora  |                                     |         |          |      |
|                                    | Currículo Escolar                     |                                     |         |          |      |
|                                    | Diploma                               |                                     |         |          |      |
|                                    | Documentacao Academica                |                                     |         |          |      |
|                                    | Historico Escolar Final               |                                     |         |          |      |
|                                    | Historico Escolar Parcial             |                                     |         |          |      |
|                                    | Lista de Diplomas Anulados            |                                     |         |          |      |

| OPERANDO COMO ASSINANTE PRINCIPAL |           | COI      | NFIGUR       | AÇÕES       | s soe    | BRE      |
|-----------------------------------|-----------|----------|--------------|-------------|----------|----------|
|                                   | ļ.        | Ē        | 1            | 8           | 0        | <b>⊘</b> |
|                                   | Filtrar d | ocumento | s aptos à co | leta de ass | sinatura | G        |

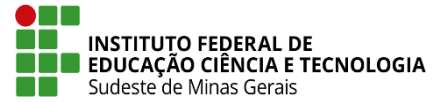

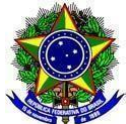

**3.3.4.6.1.** Após clicar no ícone i e os nomes dos alunos aparecerem na tela é possível marcar no quadradinho do lado esquerdo da tela para selecionar todos os documentos para assinar.

| R            | NP      |                   |                                       |           | TUTORIAL              | OPERANDO COMO ASSINANTE PR |              |
|--------------|---------|-------------------|---------------------------------------|-----------|-----------------------|----------------------------|--------------|
| 8 ite        | ens sel | ecionado(s)       |                                       |           |                       |                            |              |
| Do           | cumen   | tacao Academica 👻 | Procure pelo nome, matrícula ou curso |           |                       |                            |              |
|              |         | Nome              |                                       | Matricula | Curso                 | Código EMEC                | IES Emissora |
| ~            | >       |                   |                                       |           | GESTÃO AMBIENTAL      | 1415489                    | IFSEMG       |
| ~            | >       |                   |                                       |           | NUTRIÇÃO              | 1161238                    | IFSEMG       |
| $\checkmark$ | >       |                   |                                       |           | AGROECOLOGIA          | 121532                     | IFSEMG       |
| ~            | >       |                   |                                       |           | CIÊNCIA DA COMPUTAÇÃO | 98918                      | IFSEMG       |
| <b>~</b>     | >       |                   |                                       |           | AGRONOMIA             | 1116880                    | IFSEMG       |
| ~            | >       |                   |                                       |           | NUTRIÇÃO              | 1161238                    | IFSEMG       |
| ~            | >       |                   |                                       |           | ADMINISTRAÇÃO         | 1116908                    | IFSEMG       |
| ~            | >       |                   |                                       |           | NUTRIÇÃO              | 1161238                    | IFSEMG       |

**3.3.4.7.** Após a coleta das assinaturas, a documentação acadêmica segue para registro no RAP. Retornando ao SIGAA, é necessário que o documento tenha o status "**Documento válido**" antes de seguir.

| iro de Diplomas > Registro de Diploma Digital Individual Graduação |                                   |                          |                    |   |  |  |
|--------------------------------------------------------------------|-----------------------------------|--------------------------|--------------------|---|--|--|
|                                                                    | DADOS DO REGI                     | STRO                     |                    |   |  |  |
| Discente:                                                          |                                   |                          |                    |   |  |  |
| Curso:                                                             |                                   |                          |                    |   |  |  |
| Data da Conclusão:                                                 |                                   |                          |                    |   |  |  |
| Data da Colação de Grau:                                           |                                   |                          |                    |   |  |  |
| Livro:                                                             |                                   |                          |                    |   |  |  |
| Data do Registro:                                                  |                                   |                          |                    |   |  |  |
| Nº do Diploma:<br>Data de Expedição:                               |                                   |                          |                    |   |  |  |
| Nº do Processo:                                                    |                                   |                          |                    |   |  |  |
| Observação:                                                        |                                   |                          |                    |   |  |  |
|                                                                    |                                   |                          |                    |   |  |  |
|                                                                    |                                   |                          |                    |   |  |  |
|                                                                    |                                   |                          | 11.                |   |  |  |
| ν.                                                                 | /ocê pode digitar 200 caracteres. |                          |                    |   |  |  |
|                                                                    | ■ -                               |                          |                    |   |  |  |
|                                                                    | 2: Reprocessar                    | Registro                 |                    |   |  |  |
| DOCUMENTOS REGISTRADOS                                             | / Em Processamento                |                          |                    |   |  |  |
| Tipo Documento                                                     | Documento                         | Status                   | Cadastro           |   |  |  |
| Documentação Acadêmica                                             | DA_2018010842                     | Documento Válido         | 06/07/2022         | Þ |  |  |
| Registrar Documentação Ac                                          | adêmica Registrar Diploma Digital | Download do XML Assinado | << Voltar Cancelar |   |  |  |

**3.3.4.8.** Após o registro da documentação acadêmica, o processo continua com o registro do histórico digital final.

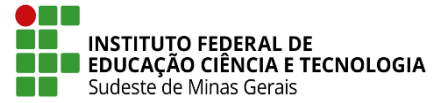

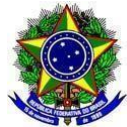

**3.3.4.8.1.** O responsável pelo registro na Direção de Ensino da Reitoria deve acessar o módulo "Diplomas" no SIGAA; "Diploma Digital"; "Registrar Diploma Digital Individual de Graduação" e clicar em "Registrar Histórico Digital Final". Em seguida os procedimentos para assinatura do histórico, seguem os mesmos descritos para a documentação acadêmica.

|                                  | DADOS                             | 5 DO REGISTRO           |                          |                    |
|----------------------------------|-----------------------------------|-------------------------|--------------------------|--------------------|
| Discente:                        |                                   |                         |                          |                    |
| Curso:                           |                                   |                         |                          |                    |
| Data da Conclusão:               |                                   |                         |                          |                    |
| Data da Colação de Grau:         |                                   |                         |                          |                    |
| Livro:                           |                                   |                         |                          |                    |
| Data do Registro:                |                                   |                         |                          |                    |
| Nº do Diploma:                   |                                   |                         |                          |                    |
| Data de Expedição:               |                                   |                         |                          |                    |
| Nº do Processo:                  |                                   |                         |                          |                    |
| Ouservaçao:                      |                                   |                         | li.                      |                    |
| V                                | ocê pode digitar 200 caractere    | es.                     |                          |                    |
| Ә: Reprocessar Registro          | 🖓: Atualizar Documento 🛛 🗙        | : Revogar Documento     | 🕲: Reiniciar Processame  | nto do Documento   |
|                                  |                                   |                         |                          |                    |
| DOCUMENTOS REGISTRADOS / EM P    | ROCESSAMENTO                      |                         |                          |                    |
| Tipo Documento                   | Documento                         | Statu                   | S                        | Cadastro           |
| Registrar Documentação Acadêmica | Registrar Histórico Digital Final | Expedir Diploma Digital | Download do XML Assinado | << Voltar Cancelar |

3.3.4.9. Após o registro do histórico digital final, o processo continua com o registro

do diploma digital.

**3.3.4.9.1.** O responsável pelo registro na Direção de Ensino da Reitoria deve acessar o módulo "Diplomas" no SIGAA; "Diploma Digital"; "Registrar Diploma Digital Individual de Graduação" e clicar em "Expedir Diploma Digital". Em seguida os procedimentos para assinatura do histórico, seguem os mesmos descritos para a documentação acadêmica e para o histórico.

|                                  | Dado                               | s do Registro              |                          |                    |
|----------------------------------|------------------------------------|----------------------------|--------------------------|--------------------|
| Discente:                        |                                    |                            |                          |                    |
| Curso:                           |                                    |                            |                          |                    |
| Data da Conclusão:               |                                    |                            |                          |                    |
| Data da Colação de Grau:         |                                    |                            |                          |                    |
| Livro:                           |                                    |                            |                          |                    |
| Data do Registro:                |                                    |                            |                          |                    |
| Nº do Diploma:                   |                                    |                            |                          |                    |
| Data de Expedição:               |                                    |                            |                          |                    |
| Nº do Processo:                  |                                    |                            |                          |                    |
| Observaçao:                      |                                    |                            | li.                      |                    |
| V                                | ocê pode digitar 200 caracter      | es.                        |                          |                    |
| 🔁: Reprocessar Registro          | 🖓: Atualizar Documento 💙           | Revogar Documento          | 🔇: Reiniciar Processame  | nto do Documento   |
|                                  |                                    |                            |                          |                    |
| DOCUMENTOS REGISTRADOS / EM P    | ROCESSAMENTO                       |                            |                          |                    |
| Tipo Documento                   | Documento                          | State                      | us                       | Cadastro           |
| Registrar Documentação Acadêmica | a Registrar Histórico Digital Fina | al Expedir Diploma Digital | Download do XML Assinado | << Voltar Cancelar |

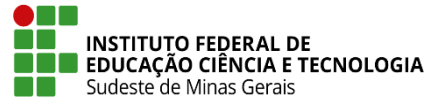

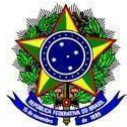

**3.3.4.10.** Quando o status do documento no SIGAA for "**Documento Válido**" o registro está completo.

|                                  | DAD                             | DS DO REGISTRO             |            |                             |          |
|----------------------------------|---------------------------------|----------------------------|------------|-----------------------------|----------|
| Discente:                        |                                 |                            |            |                             |          |
| Curso:                           |                                 |                            |            |                             |          |
| Data da Conclusão:               |                                 |                            |            |                             |          |
| Data da Colação de Grau:         |                                 |                            |            |                             |          |
| Livro:                           |                                 |                            |            |                             |          |
| Data do Registro:                |                                 |                            |            |                             |          |
| Nº do Diploma:                   |                                 |                            |            |                             |          |
| Data de Expedição:               |                                 |                            |            |                             |          |
| Nº do Processo:                  |                                 |                            |            |                             |          |
| Observação:                      |                                 |                            |            |                             |          |
|                                  |                                 |                            |            |                             |          |
|                                  |                                 |                            |            | 11                          |          |
| 1                                | /ocê pode digitar 200 caracte   | eres.                      |            |                             |          |
| 📮: Reprocessar Registro          | 🖓: Atualizar Documento          | X: Revogar Documento       | 🕲: Reinio  | iar Processamento do Docume | ento     |
|                                  | Descreture                      |                            |            |                             |          |
| DOCUMENTOS REGISTRADOS / EM      | PROCESSAMENTO                   |                            | _          |                             |          |
| Tipo Documento                   | Documento                       | Status                     |            | Cadastro                    |          |
| Diploma Digital                  | DP_2019000662                   | Docume                     | nto Válido | 29/05/2023                  | 🗢 🖓 🗙 📀  |
| Documentação Acadêmica           | DA_2019000662                   | Docume                     | nto Válido | 22/05/2023                  | 🤤 🦄 🗶 🔇  |
| Histórico Digital Final          | HF_2019000662                   | Docume                     | nto Válido | 24/05/2023                  | ⊃ 🖓 🗙 📀  |
| Registrar Documentação Acadêmica | Registrar Histórico Digital Fin | al Expedir Diploma Digital | Download   | do XML Assinado << Voltar   | Cancelar |

**3.3.4.10.1.** Agora já é possível imprimir o arquivo PDF de representação visual do diploma digital, pela funcionalidade Impressão de Diploma Digital.

**3.3.4.10.2.** O aluno receberá um e-mail automático do SIGAA avisando-o sobre o diploma. O acesso é feito pelo Portal Discente, em uma plataforma desenvolvida especialmente com a função de permitir que o(a) egresso(a) obtenha seu diploma digital. Basta acessar o portal discente usando login e senha que já utilizava anteriormente e, na aba Ensino, clicar em impressão de Diploma Digital.

**3.3.4.10.3.** Orienta-se também que, o coordenador de Registros Acadêmicos do campus informe aos alunos sobre o <u>"Manual do Diploma Digital"</u> feito especialmente para esclarecer dúvidas de como baixar o documento digital e de como utilizá-lo.

## 4. FLUXO DE ASSINATURAS DO DIPLOMA DIGITAL:

**4.1.** As assinaturas dos diplomas digitais de graduação obedecem ao padrão ICP-Brasil. No IF Sudeste MG definiu-se que serão obrigatórias as seguintes assinaturas:

## 4.1.1. Para a documentação acadêmica:

I - e-CPF: Coordenador de Registro Acadêmico do campus;

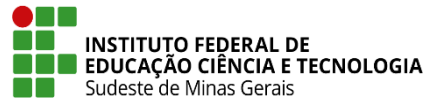

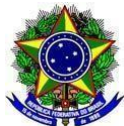

- II e-CNPJ: assinatura institucional;
- III e-CNPJ: assinatura de arquivamento.

## 4.1.2. Para o histórico escolar:

- I e-CPF: Coordenador de Registro Acadêmico do campus;
- II e-CNPJ: assinatura institucional;
- III e-CNPJ: assinatura de arquivamento.

## 4.1.3. Para o diploma Digital:

I - e-CPF: Reitor; Diretor Geral do campus e Responsável pelo Registro na Reitoria ;

II - e-CNPJ: assinatura de arquivamento.

**4.1.4.** Os titulares e substitutos deverão obter o certificado digital do tipo A3 com token a partir da contratação realizada pela Pró-reitoria de Administração e DTIC.

**4.1.5.** Os diplomas digitais de graduação serão assinados no ambiente RAPSign Web (https://rapsign.ifsudestemg.edu.br/#/).

**4.1.6.** O fluxo de assinaturas é o seguinte:

**4.1.6.1.** Coordenador de Registro Acadêmico cadastra a documentação acadêmica no módulo Graduação;

**4.1.6.2.** Responsável pelo registro na reitoria acessa o módulo Diplomas no SIGAA e registra a documentação acadêmica;

**4.1.6.3.** Coordenador de Registro Acadêmico assina a documentação acadêmica no RAPSign Web com e-CPF;

**4.1.6.4.** Responsável pelo registro na reitoria assina a documentação acadêmica no RAPSign Web com e-CNPJ [Certificado Institucional] com assinatura institucional e com assinatura de arquivamento;

**4.1.6.5.** Responsável pelo registro na reitoria acessa o módulo Diplomas no SIGAA e registra o histórico digital final;

4.1.6.6. Os passos da assinatura do histórico no Rapsign são os mesmos que os descritos acima

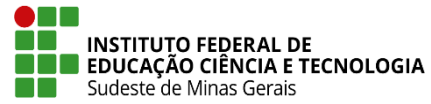

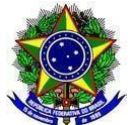

para a documentação acadêmica;

**4.1.6.5.** Responsável pelo registro na reitoria, acessa o módulo Diplomas no SIGAA e expede o Diploma Digital.

**4.1.6.6.** Diretor do campus, reitor e responsável pelo registro de diplomas na reitoria assinam diploma digital no RAPSign Web com e-CPF;

**4.1.6.7.** Responsável pelo registro na reitoria assina diploma digital no RAPSign Web com e-CNPJ [Certificado Institucional] com assinatura de arquivamento;

**4.2.** Caso o titular da assinatura esteja em licença, o substituto deverá realizar a assinatura.

**4.3.** Os responsáveis pelas assinaturas serão avisados por email que existem documentos para serem assinados.

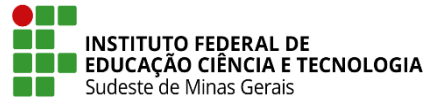

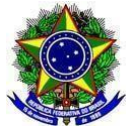

## ANEXO I: PASSO-A-PASSO CADASTRO DA DATA DO ENADE NO SIGAA

- I Acessar o módulo Graduação do SIGAA
- II Acessar a aba "Alunos"
- III "Enade"
- IV "Editar participação do aluno no ENADE"

V - Colocar as datas e a situação. (Para dúvidas sobre o status da situação do ENADE, conferir a IN <u>Proen nº 04/2023</u>).

| ENADE                                                        |
|--------------------------------------------------------------|
| 🕑 Calendário de Cursos                                       |
| Listar/Cadastrar Participações no ENADE                      |
| 🕑 Editar Participação do Discente no ENADE                   |
| 🕑 Editar Participação do Discente no ENADE em Lote           |
| 🕑 Editar Participação do Discente no ENADE em Lote de Cursos |

**Obs.**: Colocar as duas datas: data de ingressante e data de concluinte. Mesmo para o discente que não participou das edições do Enade como ingressante ou como concluinte as datas devem ser preenchidas.

| GRADUAÇÃO > CAD                                  | astro de Participação no ENADE                               |
|--------------------------------------------------|--------------------------------------------------------------|
| Matrícula<br>Discente<br>Curso<br>Status<br>Tipo |                                                              |
|                                                  | Participação no ENADE                                        |
|                                                  | Participação no ENADE Ingressante: Regular - Habilitado 🗸 🗸  |
| C                                                | )ata da prova no ENADE Ingressante:                          |
|                                                  | Participação no ENADE Concluinte: Regular - Habilitado 🗸 🗸 🗸 |
|                                                  | Data da prova no ENADE Concluinte:                           |
|                                                  | Confirmar << Selecionar outro Discente Cancelar              |
|                                                  | * Campos de preenchimento obrigatório.                       |

Graduação

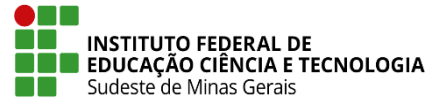

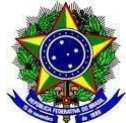

ANEXO II: PASSO-A-PASSO CADASTRO DE DOCUMENTOS PARA REGISTRO DE DIPLOMA NO SIGAA

## 1) Para fazer o upload de documentos para registro de diploma:

- I Acessar o módulo "Graduação" do SIGAA;
- II Acessar a aba "Alunos";
- III Clicar em "Inserir documentos para registro de diploma";
- IV Escolher arquivo para "Prova de conclusão de ensino médio";
- V Escolher arquivo para "Documento de identificação";

#### VI - "Submeter".

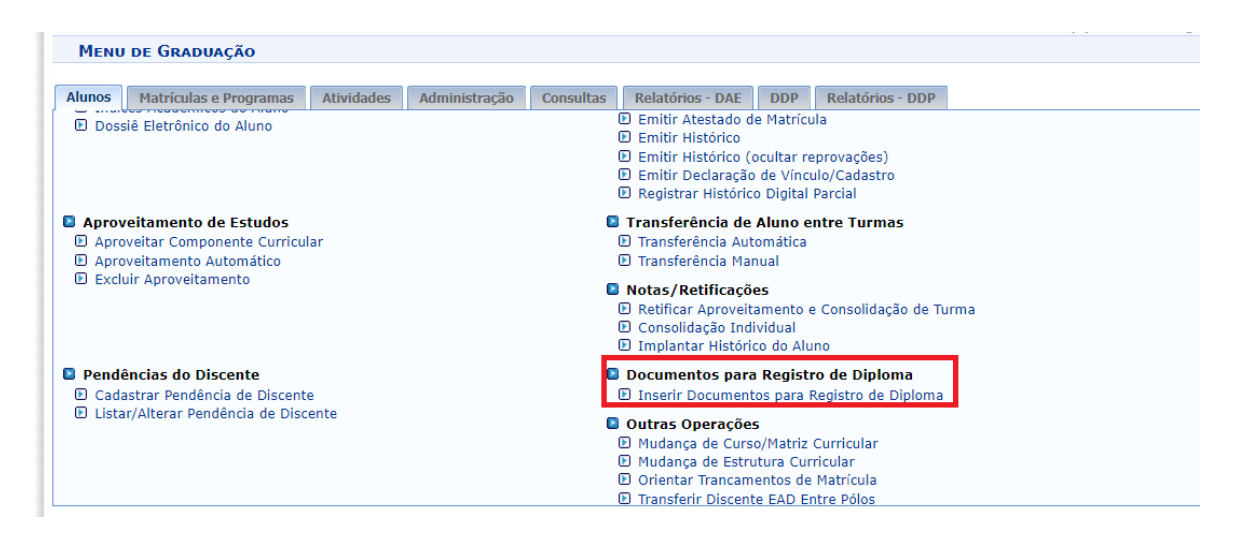

|                                                                                                    | 5.7 |  |  |  |
|----------------------------------------------------------------------------------------------------|-----|--|--|--|
| Graduação > Documentos para Registro de Diploma                                                          |     |  |  |  |
|                                                                                                    |     |  |  |  |
| Matrícula:                                                                                               |     |  |  |  |
| Nome:                                                                                                    |     |  |  |  |
| CPF:                                                                                                    |     |  |  |  |
| Curso:                                                                                                   |     |  |  |  |
|                                                                                                    |     |  |  |  |
| 🖓: Alterar Arquivo                                                                                       |     |  |  |  |
| DOCUMENTOS PARA REGISTRO DE DIPLOMA                                                                      |     |  |  |  |
| Prova de Conclusão do Ensino Médio ou<br>Equivalente: Escolher arquivo Nenhum arquivo escolhido          |     |  |  |  |
| Documento de Identificação (identidade,<br>habilitação, etc.): Escolher arquivo Nenhum arquivo escolhido |     |  |  |  |
| Submeter                                                                                                 |     |  |  |  |
|                                                                                                    |     |  |  |  |

A digitalização deverá estar de acordo com o estabelecido na Resolução COGD 13/2020.

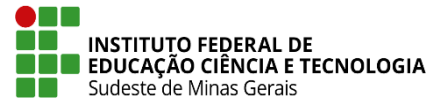

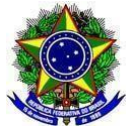

§ 1º A digitalização deverá ser realizada, obrigatoriamente, mediante a utilização da funcionalidade Reconhecimento Óptico de Caracteres - OCR nos escâneres, e:

I - a quantidade de páginas do arquivo digitalizado deverá respeitar a capacidade do Sistema.

- II possuir resolução mínima de 300 dpi; e
- III ser em tons de cinza, mas, quando necessário, poderá ser em preto e branco ou colorido.

E ainda, de acordo com o Art.5º do Decreto 10.278/2020:

 O documento digitalizado deverá ser assinado digitalmente com certificação no padrão da Infraestrutura de Chaves Públicas Brasileira – ICP-Brasil, seguir os padrões técnicos mínimos previstos

## Padrões técnicos mínimos conforme anexo I do Decreto 10.278/2020.

| DOCUMENTO                                                 | RESOLUÇÃO<br>MÍNIMA | COR                                  | TIPO<br>ORIGINAL | FORMATO DE<br>ARQUIVO |
|-----------------------------------------------------------|---------------------|--------------------------------------|------------------|-----------------------|
| Textos impressos,<br>sem ilustração, em<br>preto e branco | 300 dpi             | Monocromático<br>(preto e<br>branco) | Texto            | PDF/A                 |
| Textos impressos,<br>com ilustração, em<br>preto e branco | 300 dpi             | Escala de cinza                      | Texto/imagem     | PDF/A                 |
| Textos impressos,<br>com ilustração e<br>cores            | 300 dpi             | RGB (colorido)                       | Texto/imagem     | PDF/A                 |

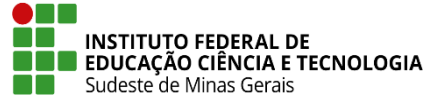

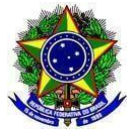

| Textos manuscritos,<br>com ou sem<br>ilustração, em preto e<br>branco | 300 dpi | Escala de cinza                      | Texto/imagem | PDF/A |
|-----------------------------------------------------------------------|---------|--------------------------------------|--------------|-------|
| Textos manuscritos,<br>com ou sem<br>ilustração, em cores             | 300 dpi | RGB (colorido)                       | Texto/imagem | PDF/A |
| Fotografias e<br>cartazes                                             | 300 dpi | RGB (colorido)                       | Imagem       | PNG   |
| Plantas e mapas                                                       | 600 dpi | Monocromático<br>(preto e<br>branco) | Texto/imagem | PNG   |

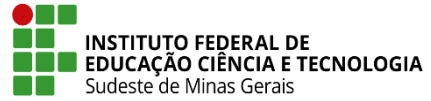

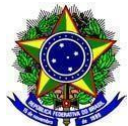

# ANEXO III: TERMO DE ABERTURA DE PROCESSO DE EXPEDIÇÃO DE DIPLOMA DE GRADUAÇÃO

Processo de expedição dos diplomas dos alunos de graduação do campus xxxx, formados no semestre 2XXX-X, data da colação de grau xx/xx/xxxx.

OBS: Excluir a data da colação de grau caso forem alunos que colaram grau em datas diferentes.

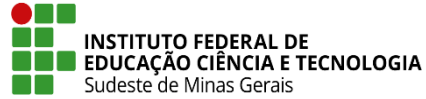

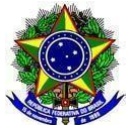

## ANEXO IV: FORMULÁRIO DE REGISTRO DE DIPLOMA

Prezado,

Envio processo para registro de diplomas de

( ) 1<sup>a</sup> via

() 2<sup>a</sup> via

Listagem com nome dos alunos e cursos:

Caso 2ª via, preencher as informações abaixo:

Informações da primeira via necessárias para emissão de segunda via:

Número de registro da primeira via:

Número do livro da primeira via:

Número do processo da primeira via:

Informo que os requisitos obrigatórios para a expedição dos diplomas foram obtidos pelos alunos.

A cópia do documento de identidade e do histórico de conclusão do ensino médio encontram-se na pasta do aluno.

O histórico escolar da graduação é gerado e armazenado no SIGAA (Sistema Integrado de Gestão de Atividades Acadêmicas).

Em anexo planilha com os dados dos alunos.

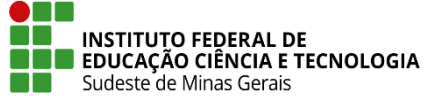

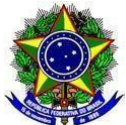

## ANEXO V: TERMO DE RESPONSABILIDADE DE EXPEDIÇÃO

## Termo de Responsabilidade

Atesto para os devidos fins de direito, a regularidade dos procedimentos realizados para a expedição dos diplomas dos alunos referidos neste processo, na forma da Lei nº 9.394, de 20 de dezembro de 1996, do Decreto nº 9.235, de 15 de dezembro de 2017 e da Portaria do Ministério da Educação nº 1095, de 25 de outubro de 2018, publicada no DOU nº 207, seção 1, pág. 32, de 26 de outubro de 2018.

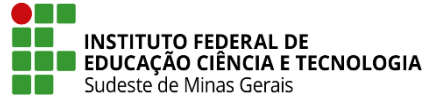

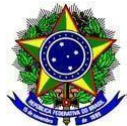

## ANEXO VI: PLANILHA DE DADOS

https://docs.google.com/spreadsheets/d/1ON1MEz9I2jJY\_pxJi9dy80bx5u\_LePMMostyJKAKgQ/e dit#gid=0

| Aluno | CPF | Curso | Data de<br>ingresso no<br>curso | Ano/semestre de<br>conclusão do<br>curso | Data de<br>conclusão do<br>curso | Data da<br>colação de<br>grau |
|-------|-----|-------|---------------------------------|------------------------------------------|----------------------------------|-------------------------------|
|       |     |       |                                 |                                          |                                  |                               |
|       |     |       |                                 |                                          |                                  |                               |
|       |     |       |                                 |                                          |                                  |                               |
|       |     |       |                                 |                                          |                                  |                               |
|       |     |       |                                 |                                          |                                  |                               |
|       |     |       |                                 |                                          |                                  |                               |
|       |     |       |                                 |                                          |                                  |                               |
|       |     |       |                                 |                                          |                                  |                               |

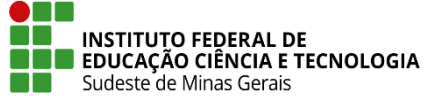

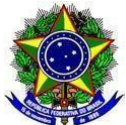

## ANEXO VII: TERMO DE RESPONSABILIDADE DE REGISTRO

## Termo de Responsabilidade de registro

Atesto para os devidos fins de direito, a regularidade dos procedimentos realizados para o registro dos diplomas dos alunos referidos neste processo, na forma da Lei nº 9.394, de 20 de dezembro de 1996, do Decreto nº 9.235, de 15 de dezembro de 2017 e da Portaria do Ministério da Educação nº 1095, de 25 de outubro de 2018, publicada no DOU nº 207, seção 1, pág. 32, de 26 de outubro de 2018.

Colocar um quadro com Número do registro - Nome do Aluno - Curso

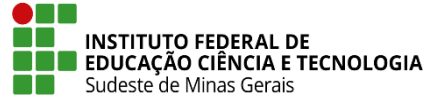

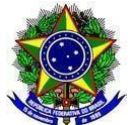

# ANEXO VIII: MODELO DE EXTRATO DE REGISTRO DE DIPLOMAS DE GRADUAÇÃO PARA PUBLICAÇÃO NO DOU

## INSTITUTO FEDERAL DE EDUCAÇÃO CIÊNCIA E TECNOLOGIA DO SUDESTE DE MINAS GERAIS

## ##ATO EXTRATO DE REGISTRO DE DIPLOMAS

##TEX Instituto Federal de Educação, Ciência e Tecnologia do Sudeste de Minas Gerais – CNPJ 10.723.648/0001-40

Para fins do disposto no art. 21 da Portaria MEC nº 1.095, de 25 de outubro de 2018, esta Instituição de Educação Superior informa que foram registrados 03 (três) diplomas no período de 07/04/2022 a 18/04/2022, nos seguintes livros de registro e sequências numéricas:

| Livro | Registro |       |  |
|-------|----------|-------|--|
|       | Inicial  | Final |  |
|       | N°       | N°    |  |

A relação dos diplomas poderá ser consultada em até quinze dias, no endereço https://www.ifsudestemg.edu.br

Juiz de Fora, XX/XX/XXXX

##ASS André Diniz de Oliveira

##CAR Reitor

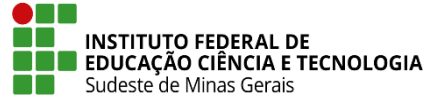

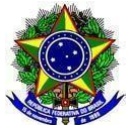

## ANEXO IX: PLANILHA DE INFORMAÇÕES PARA PUBLICAÇÃO NO SITE

https://docs.google.com/spreadsheets/d/1Vg914doMxw6Q5T\_fqWE4kc8WQLLlqlS/edit#gid=573 966217

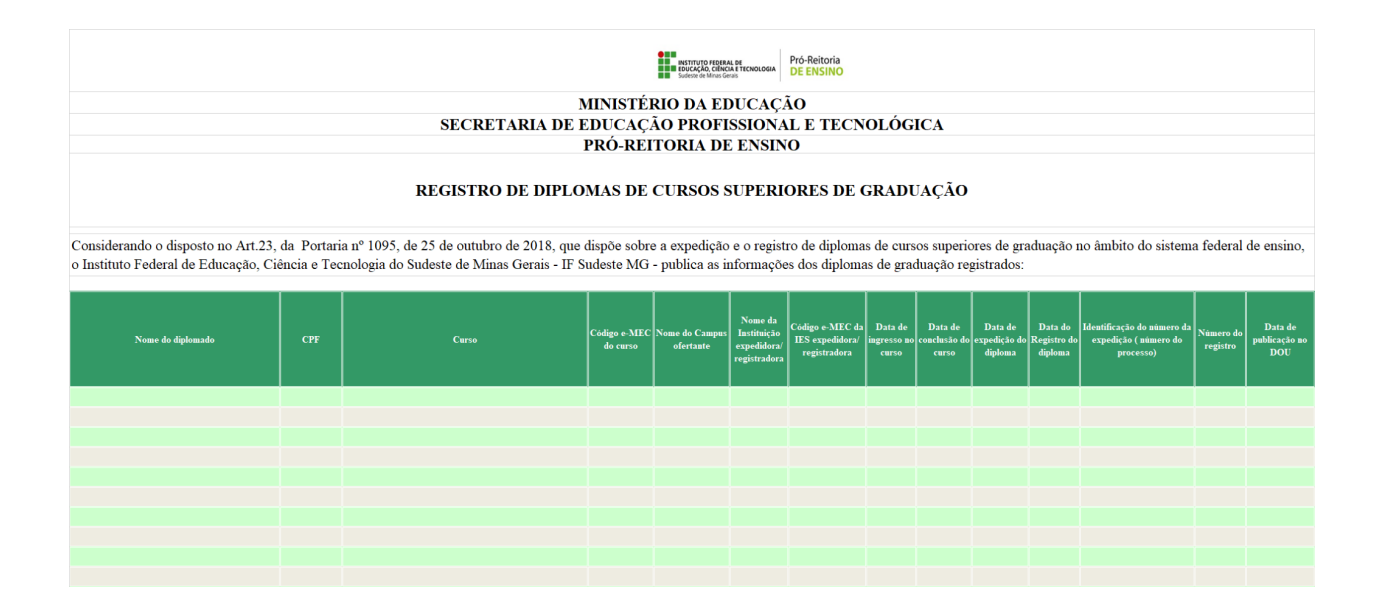

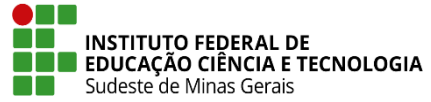

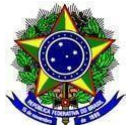

# ANEXO X: TERMO DE ENCERRAMENTO DE PROCESSO DE EXPEDIÇÃO DE DIPLOMA DE GRADUAÇÃO

CERTIFICO e dou fé que, nesta data, estamos encerrando o Processo por motivo de atendimento integral às providências. Arquivem-se os autos.